# RV34xシリーズルータでのLLDPの有効化

### 目的

Link Layer Discovery Protocol(LLDP)は、IEEE 802 Local Area Network(LAN;ローカルエ リアネットワーク)上のネイバーを特定するために使用される、リンク層のベンダーに依存 しないプロトコルです。特に有線イーサネットネットワークに使用されます。ネットワーク デバイスは、各インターフェイスからIDと機能を一定の間隔でアドバタイズします。

この記事の目的は、RV34xシリーズルータでLLDPを有効にする方法を説明することです。

## 該当するデバイス

• RV34xシリーズ

#### [Software Version]

• 1.0.02.16

#### LLDP の有効化

ステップ1:ルータのWebベースのユーティリティにログインし、[System Configuration] > [LLDP]を選択します。

|   | System Configuration |  |
|---|----------------------|--|
| 1 | System               |  |
|   | Time                 |  |
|   | Log                  |  |
|   | Email                |  |
|   | User Accounts        |  |
|   | User Groups          |  |
|   | IP Address Groups    |  |
|   | SNMP                 |  |
| 2 | Discovery-Bonjour    |  |
|   | LLDP                 |  |

ステップ2:LLDPを有効にするには、[**Enable LLDP]チェックボ**ックスをオンにします。

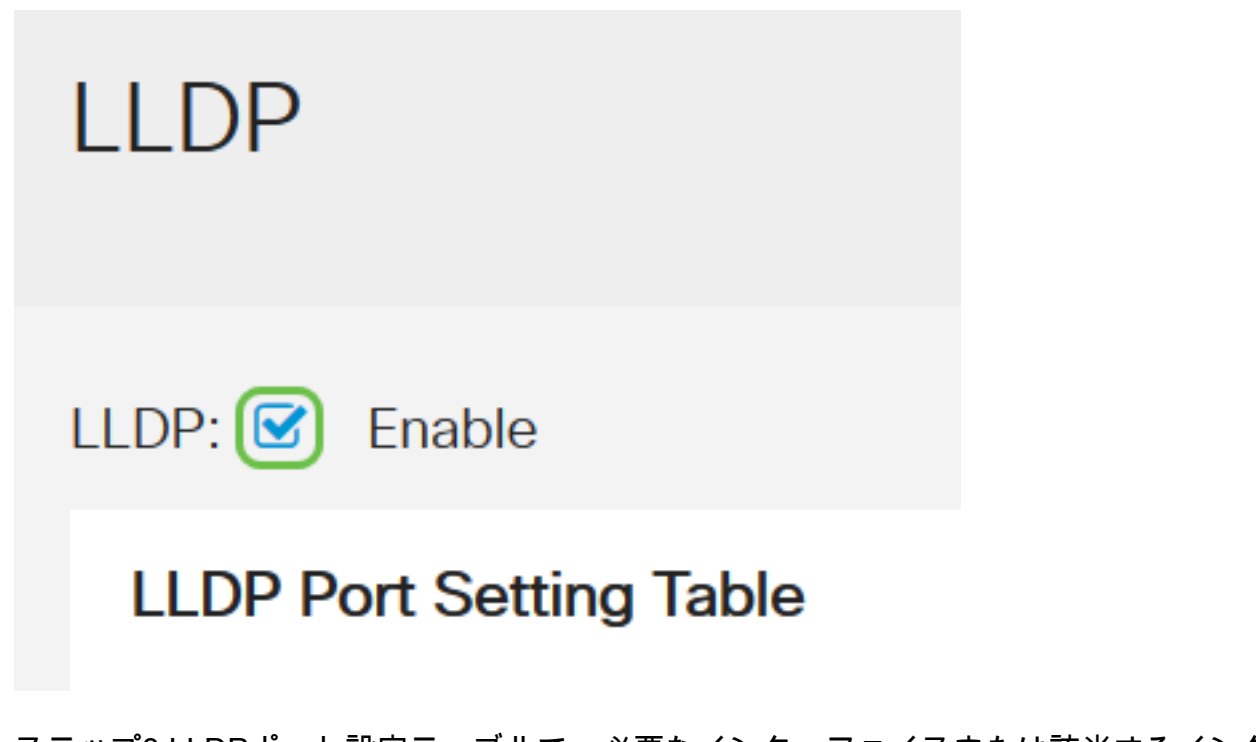

ステップ3:LLDPポート設定テーブルで、必要なインターフェイスまたは該当するインター フェイスごとに[Enable LLDP]チェックボックスをオンにします。

**注**:この例では、すべてのインターフェイスでLLDPが有効になっています。

LLDP Port Setting Table

| Interface 🗢 | Enable LLDP 🗢 |  |
|-------------|---------------|--|
| LAN1        |               |  |
| LAN2        |               |  |
| LAN3        |               |  |
| LAN4        |               |  |

ステップ4:[Apply]をクリ**ックします**。

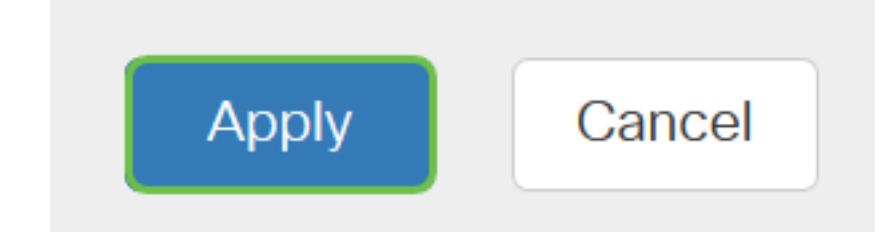

- •LLDPネイバーテーブルには、次のフィールドが表示されます。
- ローカルポート:ネイバーがデバイスに接続するために使用するイーサネットアダプタ番号 を表します。
- Chassis ID Subtype : ネイバーのシャーシIDのタイプ(メディアアクセスコントロール

(MAC)アドレスなど)を表します。

- [Chassis ID]:シャーシのIDを表します。シャーシIDサブタイプがMACアドレスの場合、デバ イスのMACアドレスが表示されます。
- Port ID Subtype:ネイバーのポートのタイプを表します。
- [Port ID]: 使用されるポートを表します。
- System Name:ネイバーデバイスの名前を表します。
- [Time to Live]:LLDPアドバタイズメントが更新されるまでの時間(秒)を表します。

| LLDP Neighbors Setting Table |            |                    |             |                 |          |              |              |
|------------------------------|------------|--------------------|-------------|-----------------|----------|--------------|--------------|
| ¢                            | ) <b>C</b> |                    |             |                 |          |              |              |
|                              | Local Port | Chassis ID Subtype | Chassis ID  | Port ID Subtype | Port ID  | System Name  | Time To Live |
| (                            | LAN2       | mac                | 40:a6:e8:e7 | ifname          | gi1/0/44 | switche7141d | 120          |

ステップ5:(オプション)LLDPネイバーテーブルのネイバーの横にあるオプションボタン をクリックし、目のアイコンをクリックして、ネイバーの詳細情報を表示します。

| LLDP Neighbors Setting Table |                    |            |                 |           |             |              |
|------------------------------|--------------------|------------|-----------------|-----------|-------------|--------------|
| <b>O C</b>                   |                    |            |                 |           |             |              |
| Local Port                   | Chassis ID Subtype | Chassis ID | Port ID Subtype | Port ID 🗘 | System Name | Time To Live |
|                              |                    |            |                 |           |             |              |

ステップ6:詳細を表示できます。[OK]をクリックして、LLDPページに戻ります。

## LLDP Detail

| Title                | Data              |
|----------------------|-------------------|
| Local Port           | LAN2              |
| Chassis ID Subtype   | mac               |
| Chassis ID           | 40:a6:e8:e7:14:1d |
| Port ID Subtype      | ifname            |
| Port ID              | gi1/0/44          |
| System Name          | switche7141d      |
| Time To Live         | 120               |
| Port Description     | Not               |
| Port Description     | Not               |
| System Description   | Not received      |
| System Capabilities  | Bridge Router     |
| Enabled Capabilities | Bridge Router     |
| Management Address   | 10.2.0.175        |
|                      |                   |

OK

これで、RV34xシリーズルータでLLDPが正常に有効になったはずです。